# QUICK投資情報のご紹介

QUICK 投資情報は、国内市場の株価や指数はもちろん、海外のマーケット情報や株価、個別銘柄の詳細情報や会社四季報、当社作成のレポートまで幅広い情報をご覧いただけます。

# QUICK 投資情報内でご覧いただける主な画面のご紹介

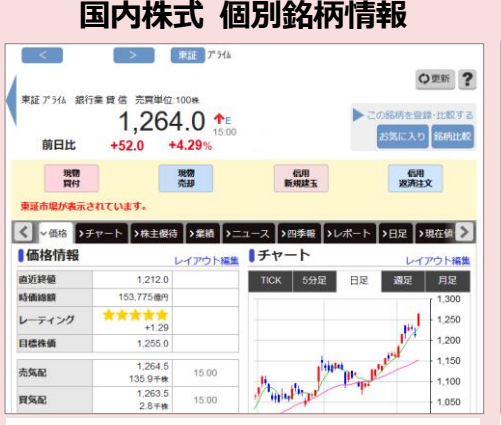

国内上場銘柄の株価や指数、さら に会社四季報や当社作成のレポートまでご覧いただけます。レーティング<sup>※</sup>と目標株価<sup>※</sup>もご覧いただ けます。※QUICK社の予想です。

#### ピックアップ銘柄

|                                         | ピックアップ銘柄     の     ワ     ダ    ア                     |                         |                   |         |         |           |  |  |  |  |  |  |
|-----------------------------------------|-----------------------------------------------------|-------------------------|-------------------|---------|---------|-----------|--|--|--|--|--|--|
| 様々な条件で取り込みできます。<br>好業績予想 相対的制安 高配当      |                                                     |                         |                   | 皆利回り    | 成長期待    | 業績進抄事     |  |  |  |  |  |  |
| 權利                                      | 権利付最終日が近い 10万                                       |                         | 0万円で買える大型株 10万円で買 |         | 来高値を更新  | 甲初来安値を更新  |  |  |  |  |  |  |
| 売上高通期予想伸び事: 20%以上<br>経営利益通期予想伸び事: 20%以上 |                                                     |                         |                   |         |         |           |  |  |  |  |  |  |
| 转利益通明予想持 <i>任</i> 事: 20%以上              |                                                     |                         |                   |         |         |           |  |  |  |  |  |  |
| 301213                                  | 抽出結果 133年 1 2 3 4 5 6 ≯<br>売上高週期 経営利益通期 純利益通期 純利益通期 |                         |                   |         |         |           |  |  |  |  |  |  |
|                                         | 1045                                                | 现任110/10/11115          | ロルテヤート            | 予想伸び峯   | 予想伸び率   | 予想伸び率     |  |  |  |  |  |  |
| 1                                       | al." - (M)<br>Istory ()                             | 645<br>-3.29%           | m                 | +114.1% | +48.9%  | +151.2% > |  |  |  |  |  |  |
| 2                                       | 523/1                                               | 589<br>+2.43%           | -mm               | +107.9% | +325.0% | +366.7% > |  |  |  |  |  |  |
| 3                                       | 2 /7.R<br>185:4/T                                   | <b>1,354</b><br>-17.93% | m                 | +84.3%  | +48.5%  | +35.0% >  |  |  |  |  |  |  |
| 4                                       | 58; T                                               | 1,878<br>-6.75%         | A.                | +81.6%  | +124.6% | +110.4% > |  |  |  |  |  |  |
| 5 3                                     | STREET.                                             | 5,680<br>-2.73%         | m                 | +73.2%  | +119.4% | +96.5% >  |  |  |  |  |  |  |
| 6 🐐                                     |                                                     | <b>1,004</b><br>-4.19%  | man               | +72.8%  | +90.0%  | +106.2% > |  |  |  |  |  |  |

市況トップでピックアップ銘柄を ご覧いただけます。 また、「高配当利回り」や「10万 円で買える人気優待」等、抽出条 件を選択すると、ワンクリックで 該当銘柄の一覧が表示されます。

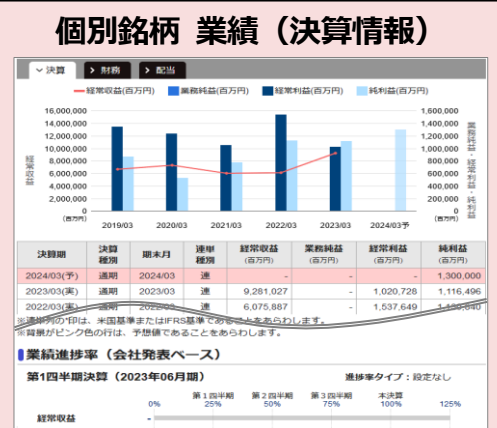

決算情報をビジュアルに表現しま す。 ①日経予想 ②四半期決算情報

③本決算の会社予想に対する業績 進捗率をご覧いただけます。

#### 外国株式 個別銘柄情報

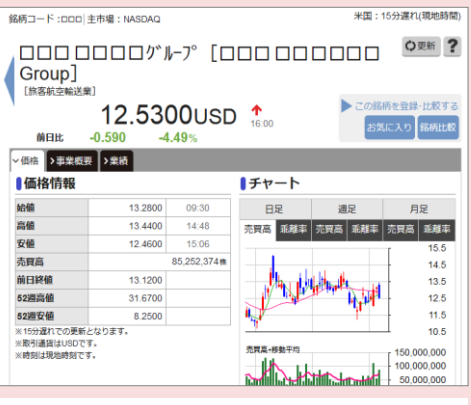

個別株式(米国株・香港株)の 銘柄情報を表示します。株価や チャートのほか、事業概要を日本 語または英語で表示します。 また、銘柄の業績もご覧いただけ ます。

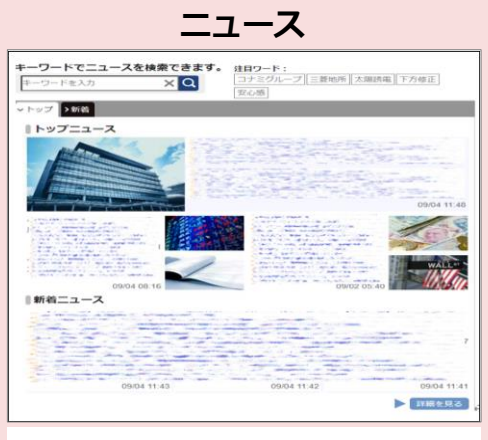

「トップ」「新着」をタブ分けし、 知りたいニュースに素早くアクセ スできます。また、頻出キーワー ドから、話題になっている企業や 市場の動向をワンクリックで検索 できます。

#### 為替相場・為替概況

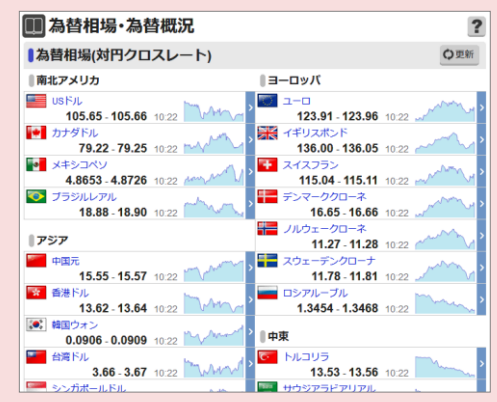

為替相場は対円クロスレートを 表示します。 各通貨を押すと、詳細画面に遷移 し、TICK、日足、週足、月足の チャートをご覧いただけます。

# 三菱UFJモルガン・スタンレー証券

## QUICK投資情報の開き方

## 1 ログイン後のトップページを開きます

| 三菱UF | Jモルガン・スタンレー                 | 証券        | 文字サイズ   | 文字サイズ 小 標準 大 Q&A/お問い合わせ ヨ 📝 リスク 🗅 ログア |      |                             |      |
|------|-----------------------------|-----------|---------|---------------------------------------|------|-----------------------------|------|
| 0    | 資産管理・取引履歴                   | 投資情報      |         | 取引・照会                                 | 入出金  | 登録情                         | 報·手続 |
|      |                             |           |         |                                       |      |                             |      |
| ± 🕒  | な指標/登録銘柄                    | 0 設定      |         | 🔗 投資情報                                | 0 設定 | <ul> <li>マーケットAI</li> </ul> | 9 m  |
| 指標/銘 | 柄                           | 現在値       | 前日比     | ● 株価ボード =                             |      | ● QUICK投資情報                 | 6    |
| 日経平均 | 9 (XX/XX XX <del>;XX)</del> | 39,598.71 | -492.07 | ◎ ランキング                               |      | 0 X010-200                  |      |
| 1    |                             | 2 710 54  | 12.74   | ● メール通知サ                              | -62  | U IPUSSINGI AP              | 2 E  |

インターネットトレードのログイン後トップ ページを開きます。

トップページ右下の「投資情報」の中の
 「QUICK 投資情報」を押します。

2

### QUICK 投資情報が開きました

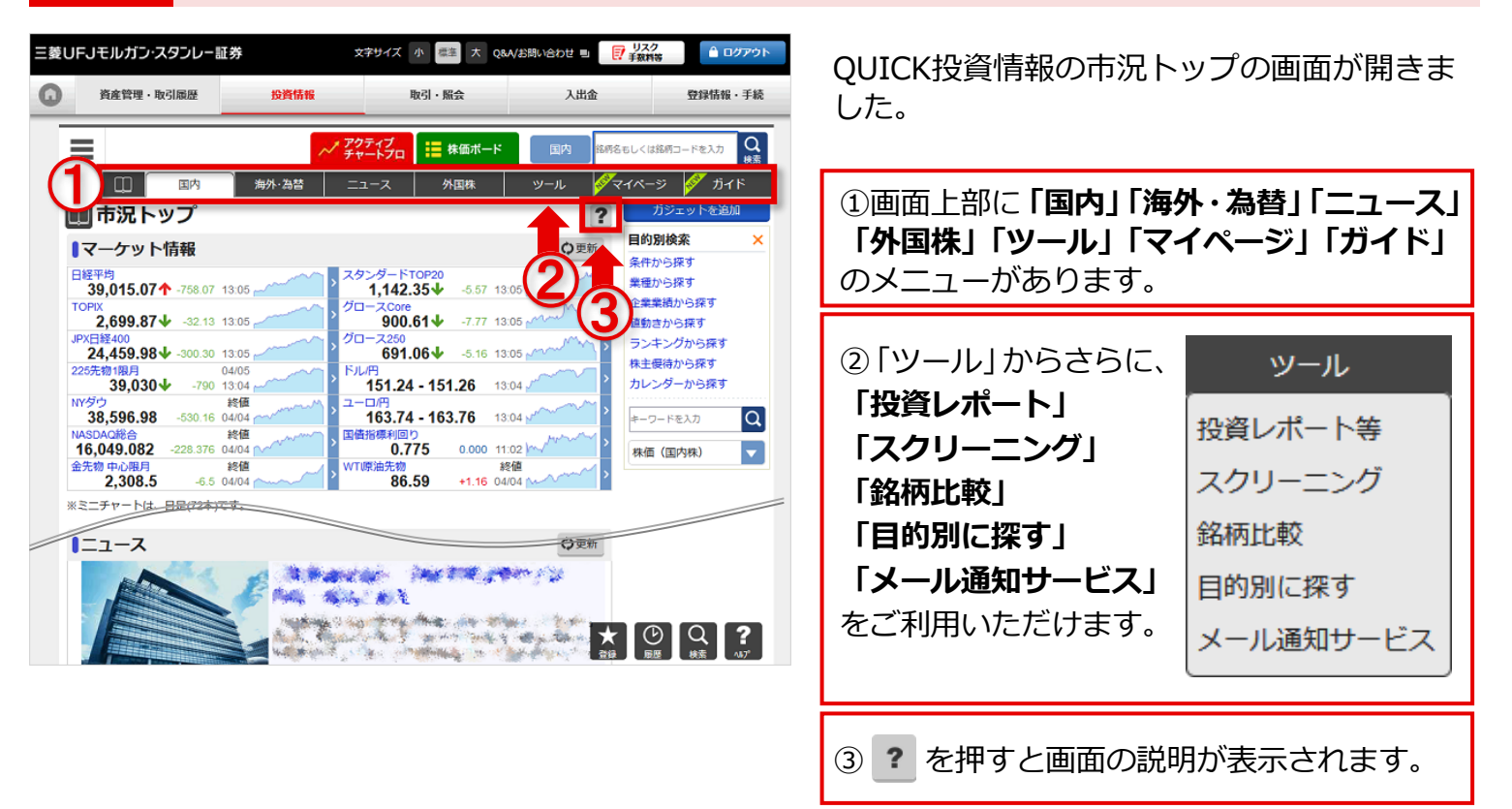

■本資料は2024年4月時点でのサービスに基づいて作成しております。
 ■本資料の内容は、お客さまへ通知することなく変更される場合があります。
 ■本資料の全部もしくは一部を引用または複製などにより使用することを禁止します。
 ■口座開設窓口等により、サービス内容や画面の表示等が異なる場合があります。
 ■この他のサービスおよび各項目のサービス時間など詳細につきましては、パンフレットおよび取扱説明書などでご確認ください。
 ■オンライントレード・テレフォントレード利用規定」をお読みください。
 ■ActiveChartPro は株式会社 QUICK の登録商標です。